## Pozdravljeni učenci!

## Na koncu današnje ure boš znal/a naslednje:

- 1. Kako se lik premika v Scratchu.
- 2. Kako se spremeni ozadje.

Da si boš lažje predstavljal/a, kaj bomo danes skupaj naredili v Scratchu, si najprej poglej posnetek na povezavi:

https://drive.google.com/file/d/1d2UmFCN5V3n8Y7nSmvSJ55YopUUnLOQg/view? usp=sharing

Videli smo, kako se slonček sprehaja po puščavi in gozdu.

Sedaj pa si bomo pogledali, kako se to naredi v Scratchu. Če gre prehitro, si posnetek ustavi in ponovno poglej. Razlaga v Scratchu je na spodnji povezavi:

https://drive.google.com/file/d/14ZlQ89SXEoGvxzfglWLskqIFOXk4XhzY/view?usp =sharing

## Tvoja naloga, ko pogledaš posnetek:

- Naredi svoj projekt. Lahko je čisto enak kot je bil moj, lahko pa vstaviš drugo figuro ali ozadje.
- Projekt poimenuj: 3.4.2020 Tvoje Ime
- **Projekt oddaj v studio** (kako se odda v studio, je prikazano v navodilih 1. tedna pouka na daljavo).

## Ali vam je šlo? Vaše izdelke bom pregledala v studiu.

Dragi učenci, starši: če imate pri izdelovanju nalog, kakšno vprašanje ali težavo, če učenci nimajo uporabniških imen ali imate težavo pri uporabi Scratcha mi sporočite na elektronski naslov: <u>anja.lustek@ostpavcka.si</u>

Lep dan in lep vikend vam želim!